## **IOB AID** PROCESSING ESY PARENT CONFIRMATION LETTERS RECEIVED AT SCHOOL

| Chain 1 |                                                                                                    |
|---------|----------------------------------------------------------------------------------------------------|
| Step 1  | ESY Applications<br>Student IDSchool Year 2017 V LD All V 3<br>Last NameFirst NameDate of Birth3<br>Cur School Select School V Application All V 2                                                                                                    |
|         | From the window above, school staff with access will be able to Search for:<br>• A specific student using student ID or name/DOB information (Note: The "M" or "F" within the student ID must be capitalized when searching for a student)<br>• The entire school<br>• By using the filters as shown in 1, 2 and 3 |

| Step 2 | The dashboard will display the students' information in the format below:                                                                                                    |
|--------|----------------------------------------------------------------------------------------------------|
|        | Student IDFirst NameLast NameDate of birthLDCur SchoolESY SchoolRes SchoolApp EnteredStatus010210F006StudentStudent01/02/2010C24TH ST ELRFK AMBSDR-GLOBALEDUC24th St ElNo Response                                                                                                    |
|        | <ul> <li>If the Status is "Active", "Discharged", or "Pending", then a parent/guardian has completed the confirmation via the parent portal</li> <li>If the Status is "No Response" confirmation has not been received</li> </ul>                                                                                                    |
| Step 3 | <ul> <li>For individual student confirmation intake:</li> <li>Click Anywhere on the student row of the dashboard: <ul> <li>Complete online confirmation per the hard copy Parent Confirmation Letter (PCL)</li> <li>Be sure to include your initials, date PCL was received at the school as well as any relevant notes, into the comment box at the bottom</li> </ul> </li> <li>Click "Submit" <ul> <li>Upload the letter to Welligent refer to Uploading Letters Job Aid</li> <li>File the letter in the student CUM</li> </ul> </li> </ul> |